## **APPLYING FOR A LOAN**

 Once logged into online/mobile banking, there are three ways to access the online application portal

 Select the "View All" in the "Accounts" section on the dashboard and select the "+" symbol

✓ On the left-hand side of the screen within the menu items select "Accounts" and select the "+" symbol

✓ On the left-hand side at the bottom of the menu, select your profile picture and name

and select "Add Account/Loan"

Select "Apply for a Loan" OR "Apply for a Mortgage Loan"

| 8 | <b>Apply for a Loan</b><br>Apply for a Vehicle Loan, Personal Loan, Credit Card, Fixed<br>Second Mortgage, or a Home Equity Line of Credit today |
|---|----------------------------------------------------------------------------------------------------|
| 4 | Open an Additional Sub Account<br>Open a new Savings, Checking, Money Market, or CD account<br>now                                               |
| ₿ | Apply for a Mortgage Loan<br>Apply for a new mortgage or refinance                                                                               |

- ✓ Select the application type you would like to apply for
- ✓ Fill out all required information. **Please Note**: A majority of your personal application will pre-

populate based on the information in your account

## Congratulations, your application has been submitted!

For any questions, please contact us at 303.978.2774

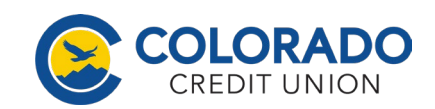

Federally Insured to NCUA. Equal Housing Opportunity